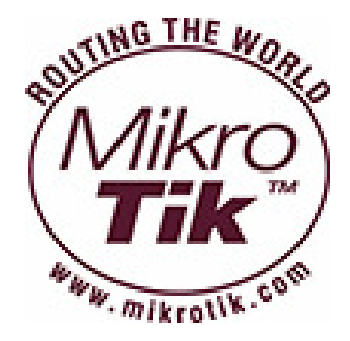

# Wireless Tools & Configuration

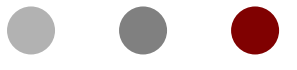

### **Certified Mikrotik Training Advance Wireless Class**

Organized by: Citraweb Nusa Infomedia (Mikrotik Certified Training Partner)

# **Training Outline**

- Wireless Tools
  - Scan
  - Frequency Usage
  - Spectral Scan/History
  - Snooper
  - Align
  - Sniffer
- Basic Configuration

### Scan & Frequency Usage

- Kedua tool Scan dan Frequency Usage sama-sama menggunakan Scanlist untuk parameter range frequency yang digunakan.
- Interface menjadi terdisable jika menggunakan tool ini.
- Scan akan memperlihatkan AP mana saja yang aktif di sekitar perangkat.
- Frequency Usage menampilkan penggunaan atau load dari tiap frequency.

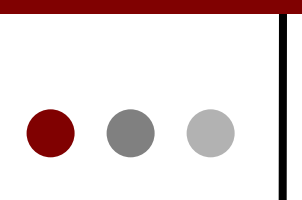

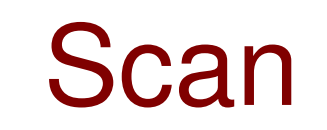

| Scan  | ner (Running)     |                     |          |       |                 |             |                 |             |                         |
|-------|-------------------|---------------------|----------|-------|-----------------|-------------|-----------------|-------------|-------------------------|
| Inter | face: wlan 1      |                     |          |       |                 |             |                 | •           | Start                   |
|       |                   |                     |          |       |                 |             |                 | Ne          | w Window                |
|       |                   |                     |          |       |                 |             |                 | (           | Connect                 |
|       |                   |                     |          |       |                 |             |                 | Us          | e <mark>Networ</mark> k |
|       | Address           | SSID                | Band     | Frequ | Signal Strength | Noise Floor | Signal To Noise | Radio Name  | Router( -               |
| ABR   | 00:0C:42:23:C5:13 | Private             | 2.4GHz-G | 2412  | -70             | -95         | 25              | 000C4223C51 | 3 5.0beta5              |
| ABR   | 00:0C:42:68:8C:60 | RND-A1              | 2.4GHz-G | 2412  | -45             | -95         | 50              | 000C42688C6 | 4.10                    |
| ABP   | 02:0C:42:23:C5:14 | test2               | 2.4GHz-G | 2412  | -71             | -95         | 24              | 000C4223C51 | 3 5.0beta5              |
| ABP   | 02:0C:42:23:C5:13 |                     | 2.4GHz-G | 2412  | -71             | -95         | 24              | 000C4223C51 | 3 5.0beta5              |
| ABP   | 00:08:9F:0D:F1:54 | DW INDONESIA        | 2.4GHz-G | 2412  | -82             | -95         | 13              |             |                         |
| ABR   | 00:0C:42:61:22:DF | tester              | 2.4GHz-G | 2437  | -23             | -97         | 74              | 000C426122D | F 5.0beta5              |
| ABP   | 00:25:9C:BB:62:89 | Linksys_Npn         | 2.4GHz-G | 2437  | -90             | -97         | 7               |             |                         |
| AP    | A2:38:59:0E:38:C4 | aink                | 2.4GHz-G | 2462  | -77             | -95         | 18              |             |                         |
| ABP   | 00:90:4C:91:00:01 | Sekretariat - APJII | 2.4GHz-G | 2462  | -68             | -95         | 27              |             |                         |
| BR    | 00:0C:42:61:1A:17 | Kipli23             | 2.4GHz-G | 2412  | -88             | -95         | 7               | 000C42611A1 | 7 4.3                   |
| BR    | 00:80:48:7F:CA:D0 | cctra               | 2.4GHz-G | 2417  | -87             | -99         | 12              | 0080487FCAD | 0 3.28                  |

•••

### Frequencu Usage

| Freq. Usage (Running |         |                    |
|----------------------|---------|--------------------|
| Interface: w/an 1    | F Start |                    |
|                      |         | New Window         |
| Frequency (MHz)      | Usage   | Noise Floor        |
| 2412                 | 11.4    | -94                |
| 2417                 | 5.5     | -99                |
| 2422                 | 1.0     | -93                |
| 2427                 | 0.0     | -97                |
| 2432                 | 1.3     | -97                |
| 2437                 | 3.2     | -97                |
| 2442                 | 1.0     | - <mark>9</mark> 7 |
| 2447                 | 1.0     | -100               |
| 2452                 | 3.0     | -101               |
| 2457                 | 0.7     | -97                |
| 2462                 | 5.2     | -95                |

### Spectral Scan / History

- Tool ini hanya bisa digunakan di Chipset Atheros terbaru yaitu Atheros Merlin 802.11n wireless cards
- Range frequency yang ditampilkan
   2ghz, 5ghz, current-channel, range
- o Value yang didapatkan
  - o avg, avg-peak, interference, max, min
- o Classify-samples (gangguan dari interferensi)

o wifi, bluetooth, microwave-oven, etc

- o Berbentuk Plot spectrogram.
- Perbedaan warna menunjukkan variasi dari power perangkat atau kekuatan signal.
- Terdapat opsi untuk menggunakan indikator Beep pada router untuk mendeskripsikan tiap baris hasil scan.
  - Nilai scan akan dibaca dari kiri ke kanan, semakin tinggi frequency suara menunjukkan nilai yang tinggi nilai scan pada spectogram.

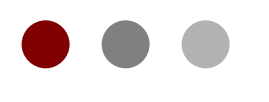

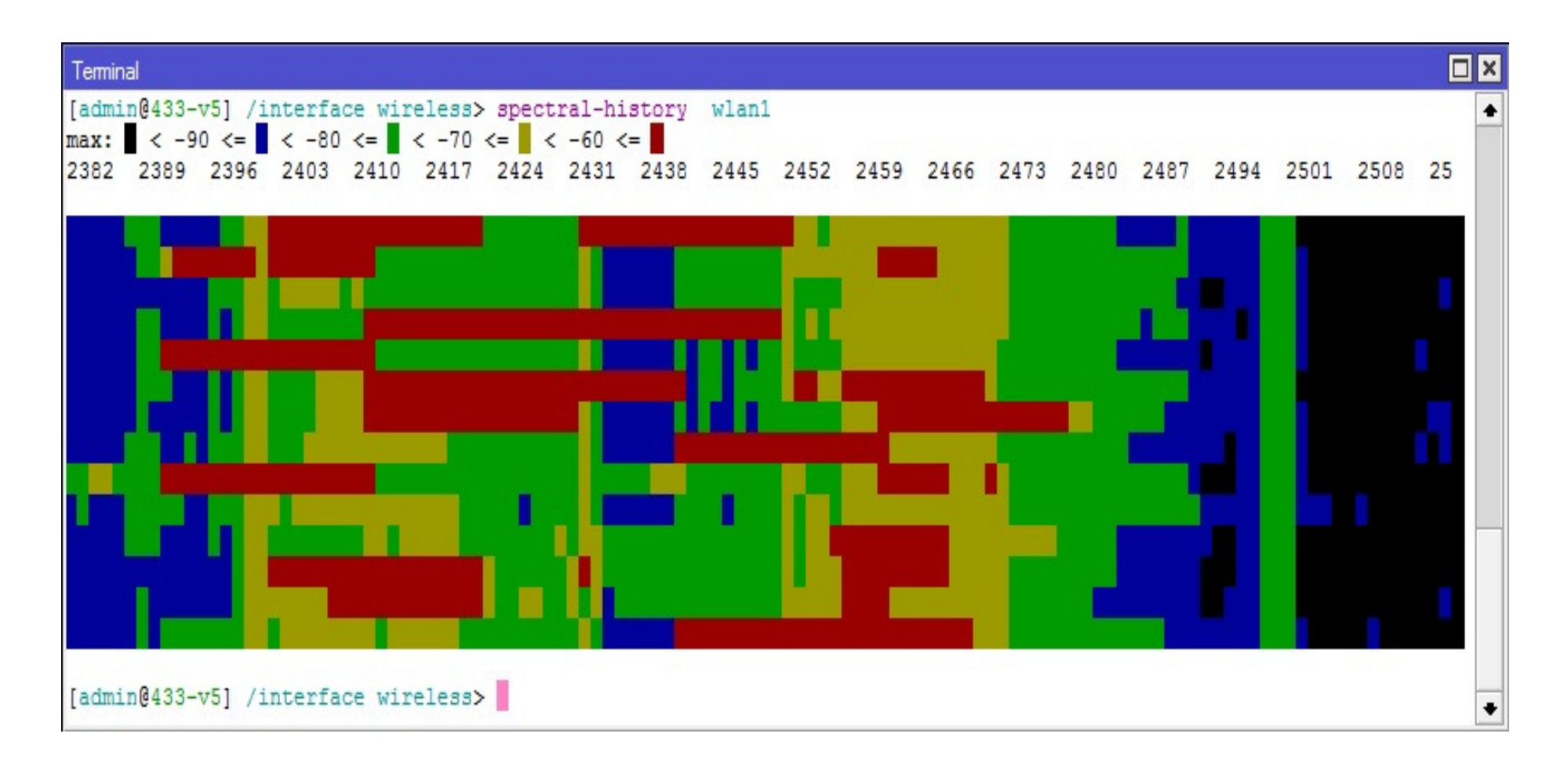

- Spectral History Command : /interface wireless spectral-scan wlan1
- **Buckets** lebar kolom tiap frequency
- Duration durasi lama scaning
- Audible opsi pengunaan beeper
- Interval lama interfal menampilkan tiap baris hasil scan
- Range pilihan range frequency yang akan di scan
  - o 2.4ghz scan whole 2.4ghz band
  - o 5ghz scan whole 5ghz band
  - o current-channel scan current channel only (20 or 40 mhz wide)
- Samples sampling yang akan digunakan untuk menentukan nilai rata-rata pada saat melakukan scaning.
- Value pilihan untuk menentukan tampilan dari plot spectogram

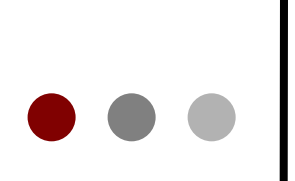

| Terminal                                             |                                            |                |  |  |  |  |  |
|------------------------------------------------------|--------------------------------------------|----------------|--|--|--|--|--|
| [admin@433-v5] /interface wireless> spectral-history | <pre>wlan1 interval=2 value=avg-peak</pre> |                |  |  |  |  |  |
| 2382 2389 2396 2403 2410 2417 2424 2431 2438         | 2445 2452 2459 2466 2473 2480 2487 24      | 4 2501 2508 25 |  |  |  |  |  |
|                                                      |                                            |                |  |  |  |  |  |
|                                                      | Spectra                                    | History        |  |  |  |  |  |
|                                                      | Value-a                                    | wa-neak        |  |  |  |  |  |
|                                                      |                                            | tvg peak       |  |  |  |  |  |

| Terminal                                                      |                                                |  |  |  |  |  |  |  |  |
|---------------------------------------------------------------|------------------------------------------------|--|--|--|--|--|--|--|--|
|                                                               | •                                              |  |  |  |  |  |  |  |  |
| [admin@433-v5] /interface wireless> spectral-history wlan1 in | nterval=2 value=interference                   |  |  |  |  |  |  |  |  |
| 2382 2389 2396 2403 2410 2417 2424 2431 2438 2445 24          | 152 2459 2466 2473 2480 2487 2494 2501 2508 25 |  |  |  |  |  |  |  |  |
|                                                               |                                                |  |  |  |  |  |  |  |  |
|                                                               |                                                |  |  |  |  |  |  |  |  |
|                                                               |                                                |  |  |  |  |  |  |  |  |
|                                                               | (((((()\\\\\\\\\\\\\\\\\\\\\\\\\\\\\\\\        |  |  |  |  |  |  |  |  |
| (((((((((((((((((((((((((((((((((((((((                       | //////////////////////////////////////         |  |  |  |  |  |  |  |  |
| (((((((((((((((((((((((((((((((((((((((                       |                                                |  |  |  |  |  |  |  |  |
|                                                               |                                                |  |  |  |  |  |  |  |  |
| Concernal History                                             |                                                |  |  |  |  |  |  |  |  |
|                                                               |                                                |  |  |  |  |  |  |  |  |
|                                                               |                                                |  |  |  |  |  |  |  |  |
|                                                               |                                                |  |  |  |  |  |  |  |  |
|                                                               |                                                |  |  |  |  |  |  |  |  |

### **Spectral Scan**

- o Secara kontinu memonitor data spectral
- Setiap baris menampilkan data dari spectogram scan :
  - o Frequency
  - o Numeric value of power average
  - o Character graphic bar
    - o average power value ':'
    - o average peak hold '.'
    - o maximum lone floating ':'
- o Menampilkan opsi Interferensi lebih detail

•••

### **Spectral Scan**

| Terminal                                                |    |
|---------------------------------------------------------|----|
| [admin@433-v5] /interface wireless> spectral-scan wlan1 | +  |
| FREQ DBM GRAPH                                          |    |
| 2386 -80 :::::::::::::::::::::::::::::::::::            |    |
| 2395 -61 :::::::::::::::::::::::::::::::::::            |    |
| 2404 -61 :::::::::::::::::::::::::::::::::::            |    |
| 2413 -60 :::::::::::::::::::::::::::::::::::            |    |
| 2422 -34                                                | :. |
| 2432 -18                                                | :. |
| 2441 -13 :                                              | :. |
| 2450 -22 ::::::::::::::::::::::::::::::::::             | :. |
| 2459 -67 :::::::::::::::::::::::::::::::::::            |    |
| 2468 -67 :::::::::::::::::::::::::::::::::::            | •  |
| 2477 -70 :::::::::::::::::::::::::::::::::              |    |
| 2486 -78 :::::::::::::::::::::::::::::::::::            |    |
| 2495 -74 :::::::::::::::::::::::::::::::::::            |    |
| 2505 -73 :::::::::::::::::::::::::::::::::::            |    |
| 2514 -90 :::::::::::::::::::::::::::::::::::            |    |
| - [Q quit D dump C-z pause down]                        | +  |

### Spectral Scan & Interference

| Terminal               |              |                                               |  |
|------------------------|--------------|-----------------------------------------------|--|
| [admin@433-v5] /interf | ace wirele   | ss≻ spectral-scan wlan1 show-interference=yes |  |
| FREQ INTERFERENCE      | DBM          | GRAPH                                         |  |
| 2386 none              | -82          |                                               |  |
| 2394 none              | -80          |                                               |  |
| 2403 none              | -63          |                                               |  |
| 2411 wifi:-78          | -60          |                                               |  |
| 2420 wifi:-78          | -63          |                                               |  |
| 2428 wifi:-78          | -57          |                                               |  |
| 437 none               | -64          |                                               |  |
| 2446 none              | -18          |                                               |  |
| 454 none               | -39          |                                               |  |
| 463 none               | -42          |                                               |  |
| 471 none               | -67          |                                               |  |
| 480 none               | -72          |                                               |  |
| 488 none               | -80          |                                               |  |
| 497 none               | -74          |                                               |  |
| 2506 none              | -84          |                                               |  |
| 2514 none              | -91          |                                               |  |
| - [Q quit D dump C-z   | pause   down | Cnactral coop                                 |  |
|                        |              | Spectral scan                                 |  |
|                        |              | Show Interforence yes                         |  |
|                        |              | Show-interference=yes                         |  |

### Wireless Snooper Tool

 Dengan menggunakan Snooper tool maka bisa diketahui load dan besar traffic tiap frequensi.

| [admin@433- | -v5] /in: | terface | e wireless | <pre>snooper&gt; s</pre> | snoop wlan1 |           |     |
|-------------|-----------|---------|------------|--------------------------|-------------|-----------|-----|
| BAND        | FREQ      | USE     | BW         | NET-COUNT                | NOISE-FLOOR | STA-COUNT | 6 T |
| 2.4ghz-b/g  | 2412MHz   | 15.1%   | 116.0kbps  | 5                        | -96         | 7         |     |
| 2.4ghz-b/g  | 2417MHz   | 7.3%    | 59.7kbps   | 0                        | -99         | 0         |     |
| 2.4ghz-b/g  | 2422MHz   | 1.3%    | 9.7kbps    | 0                        | -94         | 1         |     |
| .4ghz-b/g   | 2427MHz   | 1.1%    | 9.6kbps    | 0                        | -97         | 0         |     |
| .4ghz-b/g   | 2432MHz   | 2.1%    | 14.3kbps   | 0                        | -97         | 0         |     |
| .4ghz-b/g   | 2437MHz   | 1.9%    | 15.8kbps   | 2                        | -97         | 2         |     |
| .4ghz-b/g   | 2442MHz   | 2.2%    | 10.1kbps   | 0                        | -97         | 0         |     |
| .4ghz-b/g   | 2447MHz   | 1.5%    | 6.9kbps    | 0                        | -100        | 0         |     |
| .4ghz-b/g   | 2452MHz   | 0.2%    | 1656bps    | 0                        | -101        | 0         |     |
| .4ghz-b/g   | 2457MHz   | 1.1%    | 4.7kbps    | 0                        | -98         | 0         |     |
| .4ghz-b/g   | 2462MHz   | 38      | 24.0kbps   | 2                        | -97         | 4         |     |

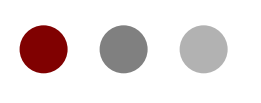

### Wireless Alignment

|                              |        |       |         |         |            | Fil         | nd      | Start    |
|------------------------------|--------|-------|---------|---------|------------|-------------|---------|----------|
| Address                      | SSID   | Rx Qu | Avg. Rx | Last Rx | Tx Qu      | Last Tx     | Corre 🔻 | 0        |
| Technology 20:00:42:61:22:DF | tester | -27   | -25     | 0.03    | 3          | 0.00        |         | Stop     |
| 100:0C:42:68:8C:60           | RND-A1 | -74   | -73     | 0.07    |            | 0.00        |         | Close    |
| 🖞 00:19:7E:3B:D1:42          |        | -49   | -49     | 16.57   |            | 0.00        |         | 0,030    |
| 🕤 00:19:7E:3B:E4:13          |        | -74   | -67     | 20.28   |            | 0.00        |         | Cattinge |
| 🖞 00:19:7E:3B:E7:34          |        | -60   | -54     | 0.20    |            | 0.00        |         | Settings |
| 00:1A:73:BD:FA:44            |        | -63   | -64     | 29.01   |            | 0.00        |         | 5443 S   |
| 🖞 00:22:66:81:C5:C3          |        | -74   | -73     | 19 W    | ireless Al | lignment Se | ttings  |          |
| 0C:EE:E6:86:39:9F            |        | -67   | -67     | 21      |            |             |         | 10       |

### Audio Monitor :

adalah opsi mac-address dari Perangkat sisi lawan untuk Dimonitor Menggunakan indikator audible beep

| Frame Size:         | 300               | ОК     |
|---------------------|-------------------|--------|
|                     | Active Mode       | Cancel |
| Filter MAC Address: | 00:00:00:00:00:00 | Apply  |
|                     |                   |        |
| Frames per Second:  | 25                |        |
| Audio Monitor:      | 00:00:00:00:00:00 | ]      |
| Audio Min:          | -100              |        |
| Audio Max:          | -20               |        |

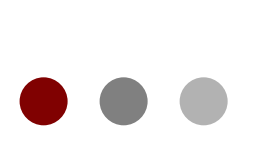

### Wireless Sniffer

| Sniffer <wlan1></wlan1>    |       |    |                      |                   |       |        |
|----------------------------|-------|----|----------------------|-------------------|-------|--------|
| Processed Packets:         | 0     | S  | tart                 |                   |       |        |
| Memory Size:               | 0 B   | S  | Spiffer Settlinge    |                   |       |        |
| Memory Saved Packets:      | 0     | C  | Shine Settings       | Multiple Channels |       |        |
| Memory Over Limit Packets: | 0     | Sa |                      | Only Headers      |       | UK     |
|                            |       |    |                      | Receive Errors    |       | Cancel |
| File Size:                 | 0 B   | Se | Channel Time:        | 00:00:00.20       | s     | Apply  |
| File Saved Packets:        | 0     | Pa | Memory Limit:        | 10                | KiB   |        |
| File Overlimit Packets:    | 0     |    | File Name:           |                   |       |        |
|                            |       |    | nie Name.            |                   |       |        |
| Stream Dropped Packets:    | 0     |    | File Limit:          | 10                | KIB   |        |
| Stream Sent Packets:       | 0     |    |                      | Streaming Enabled |       |        |
|                            |       |    | Streaming Server:    | 0.0.0.0           |       |        |
| File Limit:                | 0 KiB |    | Streaming Max. Rate: |                   | ▼ p/s |        |
| Memory Limit:              | 0 KiB | L  |                      |                   |       |        |

### Wireless Sniffer

- Dengan menggunakan wireless Sniffer maka bisa dilakukan sniffing packet data dari jaringan wireless.
  - channel-time Berapa lama waktu yang digunakan untuk sniff tiap channel jika opsi "multiple channel" diaktifkan.
  - file-limit Batas besar file yang akan digunakan untuk menyimpan data sniffer.
  - file-name nama file yang akan digunakan untuk menyimpan data sniffer dan akan disimpan di storage Router (PCAP format).
  - memory-limit besar memory yang akan digunakan untuk tool sniffer.

### Wireless Sniffer

- multiple-channels opsi jika ingin melakukan sniffing di multi channel atau tidak.
  - **no** wireless sniffer sniffs only one channel in frequency that is configured in /interface wireless
  - **yes** sniff in all channels that are listed in the scan-list in /interface wireless
- only-headers opsi untuk melakukan sniffing terhadap seluruh paket data atau hanya paket header.
- streaming-enabled opsi jika ingin melakukan pengiriman data sniffing ke sebuah server tertentu (TZSP format).
- **streaming-max-rate** batas maksimal paket data (pps) yang akan diterima oleh router.
  - 0 0 no packet per second limitation
- streaming-server alamat ip dari server yang menerima data sniffing.

### [LAB-1] Wireless Tools

- Aktifkan Wireless Router :
  - Lakukan scan dan snoop untuk mendapatkan gambaran dari kondisi wireless disekitar perangkat.
  - Scan / Snoop di band 2.4Ghz dan 5Ghz.
  - Gunakan Spectral Tool (Scan dan History) untuk mendapatkan gambaran lebih detail terhadap interferensi.
  - o Aktifkan audible

### [LAB-2] Konfigurasi Dasar

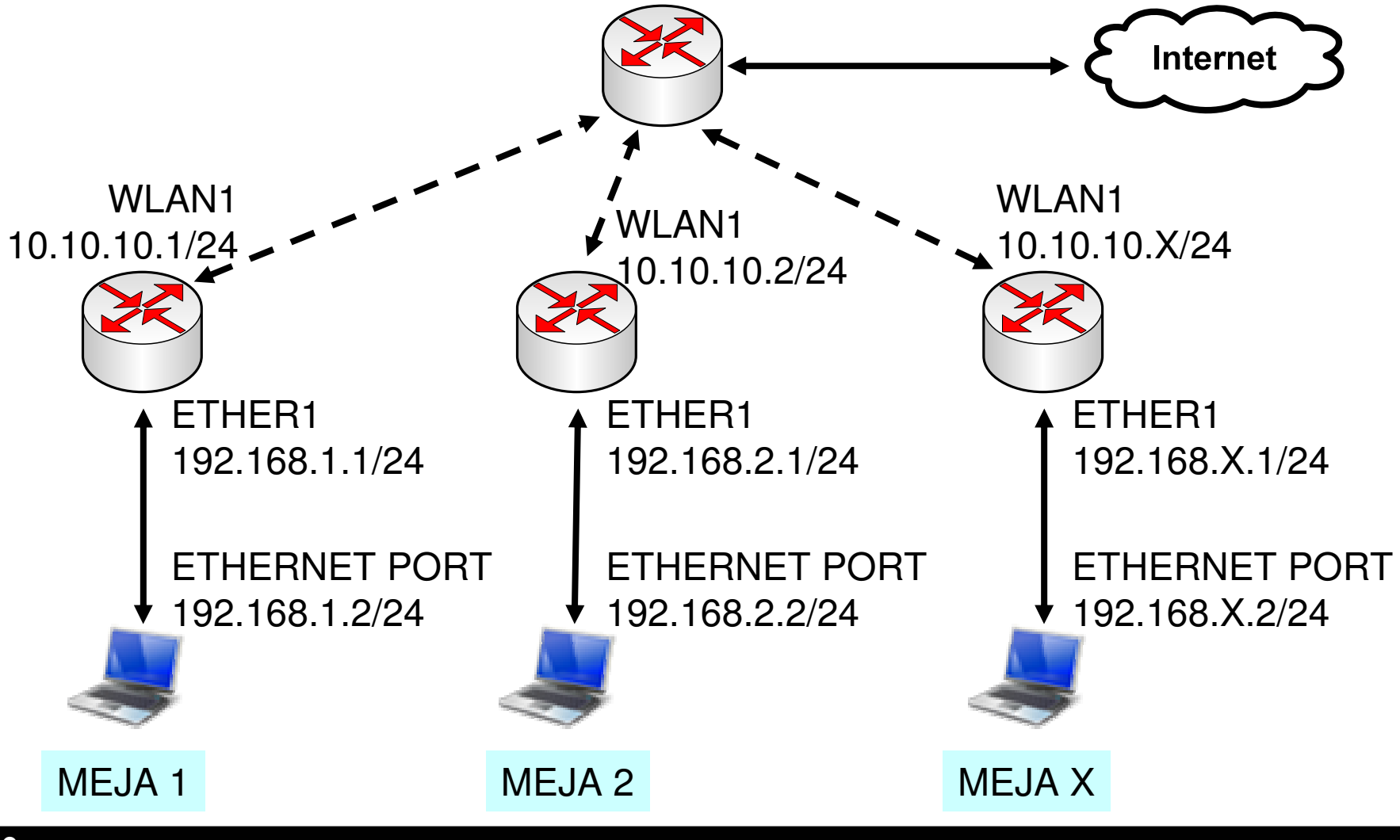

Mikrotik Indonesia http://www.mikrotik.co.id

Sep 2, 2010

# IP Configuration

Lab-2 adalah sebuah simulasi konfigurasi dasar sebuah Router Mikrotik yang akan digunakan di jaringan local seperti warnet, office, kampus atau bahkan di RT/RW-NET

X = nomor peserta

Routerboard Setting WAN IP : 10.10.10.x/24 Gateway : 10.10.10.100 LAN IP : 192.168.x.1/24 DNS : 10.100.100.1 Src-NAT and DNS Server Laptop Setting IP Address : 192.168.x.2/24 : 192.168.x.1 Gateway DNS : 192.168.x.1

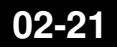

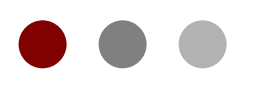

### **Basic Configuration**

Parameter Untuk konfigurasi minimal
Mode
Band
Frequency
SSID
Scan-List

| Interface | <wlan1></wlan1>     |        |           |                            |        |   |     |  |
|-----------|---------------------|--------|-----------|----------------------------|--------|---|-----|--|
| General   | Wireless            | HT     | WDS       | Nstreme                    | Status |   |     |  |
| Г         | Мос                 | de:    | station   |                            |        |   | Ŧ   |  |
|           | Band:<br>Frequency: |        |           |                            |        |   | Ŧ   |  |
|           |                     |        |           |                            |        | ₹ | MH  |  |
|           | SSI                 | D: [   | tester    |                            |        |   | •   |  |
|           | Scan Li             | ist: [ |           |                            |        |   | •   |  |
| Win       | eless Protoc        | ol:    | any       |                            |        |   | Ŧ   |  |
| S         | ecurity Profi       | ile:   | default 두 |                            |        |   |     |  |
| TDM       | A Period Siz        | ze:    | 2         |                            |        |   | ms  |  |
| Defau     | lt AP Tx Ra         | te:    |           |                            |        | • | bps |  |
| Default ( | Client Tx Ra        | te: [  |           |                            |        | • | bps |  |
|           |                     |        | ✓ Defau   | I <mark>t Authentic</mark> | cate   |   |     |  |
|           |                     | [      | Defau     | ılt Forward                |        |   |     |  |
|           |                     |        | Hide :    | SSID                       |        |   |     |  |

### Wireless Mode Station

### • Station modes:

- o station Mode Client paling sederhana
- station-wds mode station yang mengaktifkan WDS bridge
- station-pseudobridge mode station tetapi ditabahkan fungsi MAC translation sehingga interface wireless bisa dimasukkan ke dalam bridge.
- station-pseudobridge-clone mode station yang menggunakan fungsi station-bridge-clone-mac address

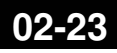

### Wireless Mode Access Point

- AP modes:
  - **ap-bridge** mode standard untuk Access Point.
  - bridge sama seperti mode ap-bridge tetapi hanya menerima satu client.
  - wds-slave mode ap-bridge tetapi mampu untuk melakukan scan terhadap AP yang memiliki SSID yang sama dan membangun WDS link ke AP tersebut. Jika terputus maka akan dilakukan scaning ulang dan akan terkoneksi kembali.

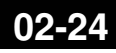

### Wireless Mode – Special

• Special modes:

 alignment-only – mengaktifkan mode align transmit untuk digunakan sebagai membantu pointing antenna.

o nstreme-dual-slave – digunakan jika ingin menggunakan Dual-Nstreme

### Wireless Band –

### 2.4Ghz

- band Opsi untuk menentukan standard wireless yang ingin digunakan
  - o 2.4ghz-b menggunakan standard IEEE 802.11b
    - **2.4ghz-b/g** IEEE 802.11g (supports also legacy IEEE 802.11b protocol).
    - **2.4ghz-g-turbo** IEEE 802.11g menggunakan double channel yang kecepatan teoritisnya adalah hingga 108 Mbit.
    - o **2.4ghz-onlyg** hanya menggunaan standard IEEE 802.11g
    - 2ghz-10mhz variasi dari IEEE 802.11g dengan menggunakan setengah dari lebar band standard (air rate of up to 27Mbit)
    - 2ghz-5mhz variasi dari IEEE 802.11g dengan menggunakan seperempat dari lebar band standard (air rate of up to 13.5Mbit)

### Wireless Band – 5Ghz

- **5ghz** menggunakan standard IEEE 802.11a 54 Mbit
  - **5ghz-turbo** IEEE 802.11a menggunakan double channel yang kecepatan teoritisnya adalah hingga 108 Mbit.
  - **5ghz-10mhz** variasi dari IEEE 802.11a dengan menggunakan setengah dari lebar band standard (air rate of up to 27Mbit)
  - **5ghz-5mhz** variasi dari IEEE 802.11a dengan menggunakan seperempat dari lebar band standard (air rate of up to 13.5Mbit)

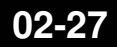

## Frequency,SSID &

- **Scan-List frequency** Frequency yang digunakan untuk AP. Parameter ini akan diabaikan Jika pada pernagkat diaktifkan mode "client".
- ssid (text) Sebagai identitas dari jaringan wireless.
- scan-list nilai default adalah channel ISM (standard channel) sesuai dengan band yang digunakan. Scan list bisa berupa range, list dari channel yang dipisahkan dengan tanda comma atau bisa juga gabungan dari keduanya.
  - o Example: scan-list=default,2222,2312-2362
    - o Dari scan list tersebut perangkat akan melakukan scan di default channel dan beberapa range frequency custom.
    - Penggunaan custom channel bergantung dari setting "channelmode"

# Default TX & RX

 default-ap-tx-limit (integer; default: 0) – adalah limit traffic rate untuk pengiriman data dari AP ke tiap client (bps).

o 0 – berarti tanpa limit

default-client-tx-limit

 (integer; default: 0) – adalah
 limit traffic rate untuk
 pengiriman data dari tiap
 client ke AP (bps). Hanya
 bekerja jika client sama-sama
 menggunakan mikrotik.

o 0 – berarti tanpa limit

| Interface | <wlan1></wlan1> |       |                           |                                            |        |   |     |  |
|-----------|-----------------|-------|---------------------------|--------------------------------------------|--------|---|-----|--|
| General   | Wireless        | HT    | WDS                       | Nstreme                                    | Status |   |     |  |
|           | Mod             | le: [ | station                   |                                            |        |   | ₹   |  |
|           | Ban             | nd: [ | 5GHz                      |                                            |        |   | ₹   |  |
|           | Frequence       | су: [ | 5180                      |                                            |        | ₹ | MHz |  |
|           | SSI             | D: [  | tester                    |                                            |        |   | •   |  |
|           | Scan Li         | st: [ |                           |                                            |        |   |     |  |
| Wire      | eless Protoc    | ol: [ | any                       |                                            |        |   |     |  |
| S         | ecurity Profi   | le: [ | default                   |                                            |        |   |     |  |
| TDM       | A Period Siz    | : [   | 2 ms                      |                                            |        |   |     |  |
| Defau     | It AP Tx Rat    | te:   |                           |                                            |        | • | bps |  |
| Default ( | Client Tx Rat   | te: [ |                           |                                            |        | • | bps |  |
|           |                 | [     | ✓ Defau ✓ Defau ✓ Hide \$ | I <b>t Authentic</b><br>It Forward<br>SSID | cate   |   |     |  |

### Default Authenticate & Forward

- o default-authentication (default value: yes) :
  - Jika digunakan mode AP maka semua client yang tidak dibatasi di access-list akan diautentikasi dan bisa terkoneksi.
  - Jika digunakan di mode station maka wireless bisa terkoneksi ke AP manapun yang tidak dibatasi di **connect-list**.
- o default-forwarding (default value: yes) :
  - Adalah parameter yang digunakan untuk forwarding traffic dari client ke client yang lain dalam AP yang sama. Bisa dibatasi lebih spesifik per clientnya di access-list.

### Hide SSID

- **hide-ssid** (default value: no) :
  - yes jika diaktifkan maka AP tidak akan memasukkan informasi SSID pada beacon frame dan tidak akan memberikan frame balasan berisi informasi SSID jika ada permintaan informasi SSID.
  - no AP akan memasukkan informasi SSID pada frame beacon dan akan memberikan informasi SSID jika ada permintaan informasi SSID.
- Setting ini hanya berpengaruh jika menggunakan mode AP, sebenarnya tidak berpengaruh banyak pada security karena informasi SSID tetap dimasukkan pada frame yang lain (bukan beacon frame).

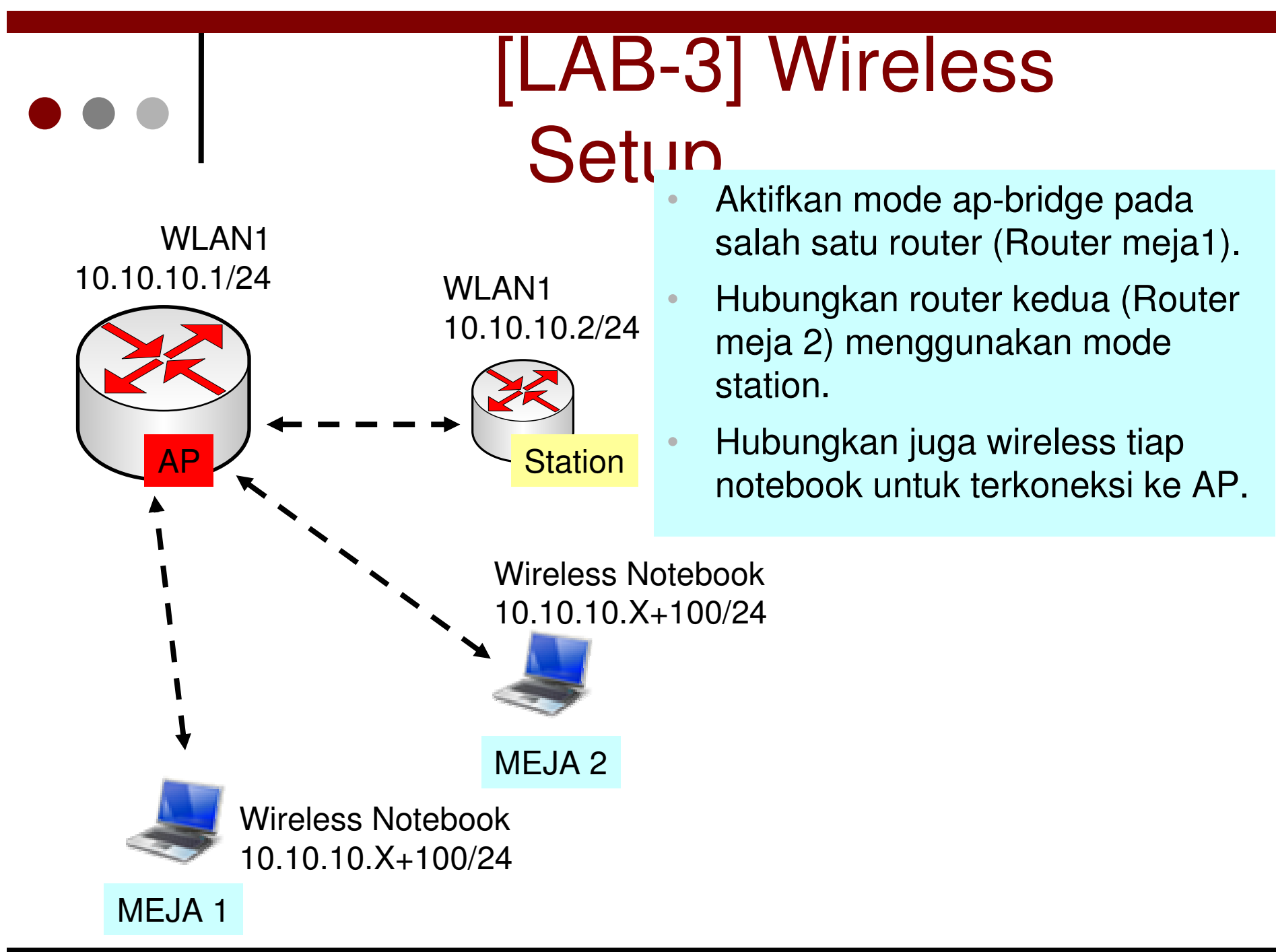

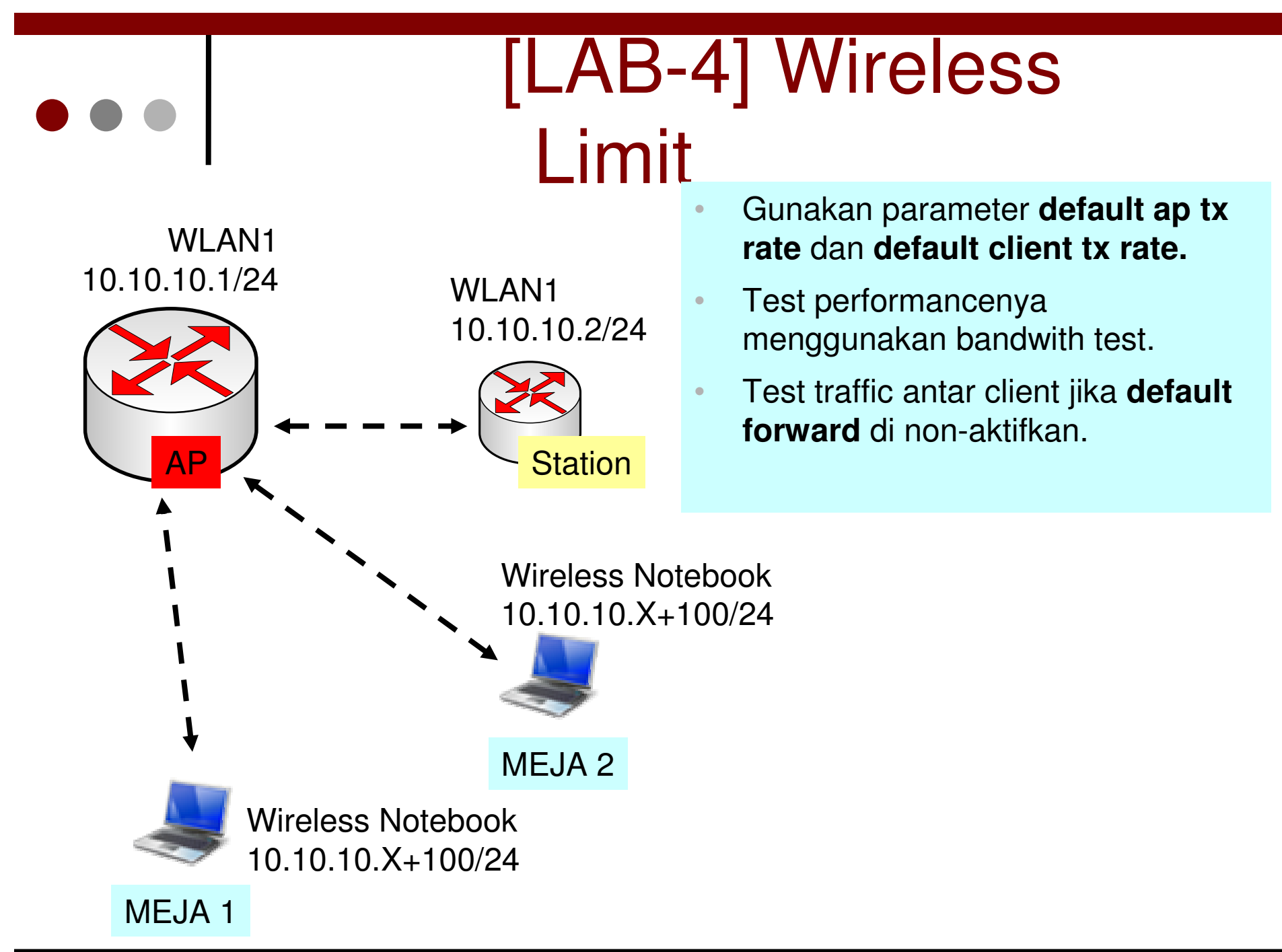

02-33